# Library Information and Resource Guide

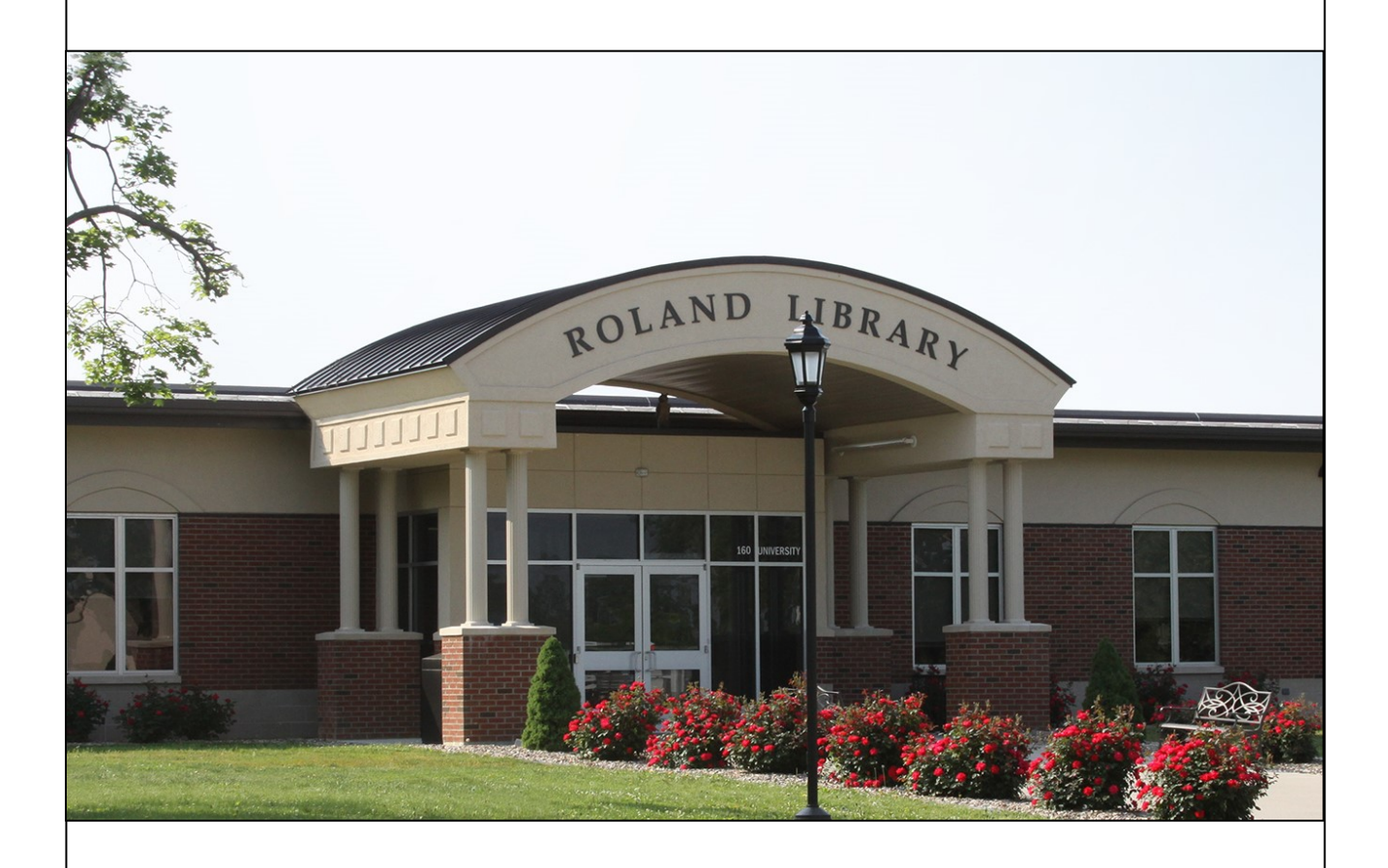

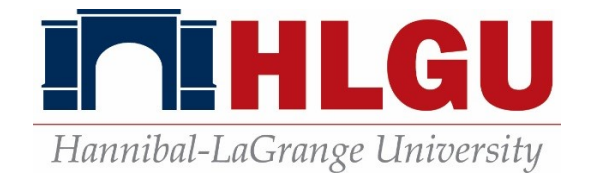

2023-2024

# **TABLE OF CONTENTS**

| OBJECTIVES                                     | 3   |
|------------------------------------------------|-----|
| INTRODUCTION                                   | 3   |
| HOURS AND CONTACT INFORMATION                  | 4   |
| SERVICES OFFERED ON THE HLGU CAMPUS            | . 5 |
| LIBRARY RULES                                  | 6   |
| CHECK–OUT POLICIES                             | 6   |
| ROLAND LIBRARY COLLECTION                      | 6   |
| TRADITIONAL INTERLIBRARY LOAN                  | 7   |
| RECALLS                                        | 7   |
| MOBIUS                                         | 8   |
| LIBRARY RESEARCH PROCESS                       | 10  |
| SEARCHING THE ONLINE CATALOG                   | 12  |
| REQUESTING VIA MOBIUS                          | 13  |
| VIEWING YOUR ACCOUNT                           | 16  |
| REQUESTING VIA PROSPECTOR (Colorado & Wyoming) | 17  |
| ARRANGEMENT OF LIBRARY MATERIALS               | 18  |
| DEWEY DECIMAL SYSTEM                           | 18  |
| PREFIXES & POSTFIXES                           | 18  |
| LIBRARY OF CONGRESS SYSTEM                     | 19  |
| SEARCHING FOR BOOKS                            | 19  |
| REFERENCE BOOKS                                | 20  |
| IF YOU CANNOT FIND THE BOOK                    | 20  |
| PERIODICALS AND INDEXES                        | 21  |
| RECORDS, TAPES, AND THE LISTENING AREA         | 22  |
| SOFTWARE                                       | 22  |
| EQUIPMENT                                      | 22  |
| E-BOOKS                                        | 22  |
| ONLINE RESOURCES                               | 23  |
| ACCESS from HOME                               | 23  |
| EBSCOHOST (Finding articles)                   | 25  |

### LIBRARY RESEARCH HANDBOOK

#### **OBJECTIVES**

The objectives of the Library Research Handbook are to:

- 1. provide the student with an overview of the services available to him/her;
- 2. provide the student with an explanation of the library research process;
- 3. reacquaint the student with the basic library skills and resources;
- 4. acquaint the student with personalized computer literature search techniques;
- 5. explain the process for locating research materials

## **INTRODUCTION**

The library is the heart of the academic life on the Hannibal-LaGrange University campus. It provides materials to support the students' program of instruction and to encourage the habit of reading and the use of libraries. The library staff is available to help you in your search of these materials.

The library holds over 149,750 volumes including print books, periodicals, pamphlets, audiovisual materials and equipment. Students also have access to over 300,000 e-books and 26,000 online journals full-text 24x7 wherever they have access to the internet.

At Hannibal-LaGrange University, the library staff will work with you locate the materials you need. Visits to other libraries may be more convenient for off-campus sites. Those in Poplar Bluff may use the library at Three Rivers College. Students may also visit the nearest MOBIUS library. Please see the MOBIUS section of this handbook for locations of MOBIUS libraries.

#### **ROLAND LIBRARY – HANNIBAL-LAGRANGE UNIVERSITY, HANNIBAL, MO**

#### **HOURS:**

| August 21-December 7, 2023   | and January 16 – May 2, 2024         |  |  |
|------------------------------|--------------------------------------|--|--|
| Sunday                       | Closed                               |  |  |
| Monday through Thursday      | 7:30 a.m. – 11:00 p.m.               |  |  |
| Wednesday                    | Closed 10:50 am – 12 noon for chapel |  |  |
| Friday 7:30 a.m. – 4:00 p.m. |                                      |  |  |
| Saturday                     | 1:00 p.m. – 5:00 p.m.                |  |  |
| May-August                   |                                      |  |  |
| Monday - Thursday            | 8:00 a.m 5:00 p.m.                   |  |  |
| Friday                       | 8:00 a.m. – 4:00 p.m.                |  |  |

Closed

Closed holidays. Hours vary during breaks and virtual snow days. Please check the Hannibal-LaGrange University Library Facebook page for posting.

| CONTACTS:                                    |              |
|----------------------------------------------|--------------|
| Phone:                                       | 573-629-3132 |
| Library Director                             | 573-629-3130 |
| Circulation desk, Interlibrary Loan & MOBIUS | 573-629-3137 |
| Off campus database access                   | 573-629-3132 |

#### Web pages

Library catalog: Library information & links E-mail

Saturday and Sunday

http://Avalon.searchmobius.org/search~S8 https://www.hlg.edu/student-life/library/ library@hlg.edu

#### FOR THOSE ON THE POPLAR BLUFF OR SIKESTON CAMPUS, USE EITHER:

#### Rutland Library, Three Rivers College

2080 Three Rivers Boulevard Poplar Bluff, MO 63901

#### **Rutland Library Hours:**

Fall & Spring Summer Mon. - Fri.: 8:00 a.m. - 5 p.m. Mon. - Thurs.: 7 a.m. - 6 p.m. Saturday & Sunday: Closed Friday - Sunday: CLOSED Hours for breaks and holidays will be posted at the door or call for information.

#### **CONTACT:**

phone: (573) 840-9654 email: library@trcc.edu Web catalog: https://archway.searchmobius.org/search~S14 Web page: https://library.trcc.edu/home

Sikeston Library 1400 S. Main

Sikeston, MO 63801

# SERVICES OFFERED on the HLGU campus

The library staff is available to provide the following services: circulation, reference, lamination, interlibrary loan, on-line database searching, and bibliographic instruction. A photocopier, televisions, record players, a die cut machine and microfiche/film reader-scanner are available for student use in the library. The library photocopier can scan to a file which can then be emailed on behalf of the student. Computer labs and wireless internet access are also available to students.

Audio-visual equipment is available to students for classroom presentations.

#### Fee based services:

| Laminating:     | The cost for laminating is $0.50$ per $0.50$ per $0.511$ inch sheet or $1.00$ per $11x17$ inch sheet. Please allow 24 hours.                                                                                               |
|-----------------|----------------------------------------------------------------------------------------------------|
| Spiral Binding: | We have available spirals from 1/4 inch to 1.5 inches. The cost for spiral binding is \$2.00 per item.                                                                                                    |
| Photocopying:   | Regular print copies are \$0.025 per page. Color copies are \$0.09 per page. Transparencies are \$.40 per transparency. Students must use transparencies specified by the library as the copier only takes certain brands. |
| Scanner:        | The library has public service scanners available. If a student brings their own storage device, the service is free.                                                                                                    |

#### **Other services**

All students have the privilege of using the Hannibal Free Public Library, located at 200 S. Fifth Street. Students must present proof of enrollment.

Roland Library is also a part of MOBIUS a consortium of academic libraries in Missouri. Students will have visiting patron privileges at most participating libraries in the consortium. SEE MOBIUS section for more information.

# LIBRARY RULES

The library strictly enforces the rules in the Student Handbook (see the Student Handbook). *No shirt, no shoes, no service.* 

No animals other than service animals are allowed in the library.

Smoking is not allowed in the library.

Also remember that talking may disturb someone else who is studying. Please be as quiet as possible. If you do not comply with a librarian's request to be quiet, you will be asked to leave the library.

The staff reserves the right to check all materials, book bags and briefcases so that you do not inadvertently take out library materials without first checking them out. If anyone is found taking or damaging library materials, he/she will be disciplined.

Be aware that stealing library materials is a criminal action which can be subject to a fine, prison sentence or both depending upon the value of the work.

The regulations, hours, and services of the library have been arranged so you may use the facilities to the best advantage and have a quiet place to study. We welcome your suggestions on library operations and on books and periodicals which you would like for us to add.

# **CHECK-OUT POLICIES**

## **Roland Library Collection**

Full-time traditional students must present their HLGU ID. Part-time and students in nontraditional classes like those in the Adult Degree Completion program must present either an HLGU ID or an HLGU library card with their driver's license.

Books from the general collection, videos, kits, cassette tapes, CDs, and pamphlets may be checked out for 28 days for the 1<sup>st</sup> checkout and 28 days for each renewal. Two renewals will be allowed. Students may check out up to 20 items. Items with a hold may not be renewed.

Check-out periods for books put on reserve are decided by the instructor. They may be "Library Use Only," "1-day", "3-days" or "1 week". Books checked out for the "1-day" check-out period are to be returned any time during the next day. "Three-day" reserve books may be checked out anytime during the day and returned any time during the third day.

All magazines, reference books, rare books, archives and non-circulating materials are to be used in the library. These include HLGU yearbooks, catalogs and student newspapers.

Students may check out audiovisual equipment for school related purposes only. Students who lose or do not return equipment may be billed a replacement fee which is the cost of the item with a \$20 non-refundable billing fee.

Overdue items are discouraged. Students will be blocked from checking out additional items upon receiving 3 overdue notices on the same item. The third overdue notice is a bill with **MINIMUM \$20 replacement fee plus \$10 billing fee per book**. Full amount is due until book is returned. No daily fines will be charged.

Overdue notices will be mailed out regularly. <u>Should a person not receive a notice, he/she is still</u> <u>responsible for the fees</u>. Please keep the library advised of any address changes. If someone receives notices for books he or she does not have, talk with the Public Services Technician.

*Students will be blocked from enrolling in classes, participating in graduation ceremonies, or receiving transcripts/diplomas for any overdue items or unpaid fees*. (See the delinquent accounts section of the Hannibal-LaGrange University Catalog.) This includes MOBIUS fees -- see below.

## TRADITIONAL INTERLIBRARY LOAN

Traditional interlibrary loan is still available for items not accessible on campus or through MOBIUS. To request an interlibrary loan, email a citation to <u>library@hlg.edu</u>.

You will need the following information:

| For books:          | For periodicals:     |
|---------------------|----------------------|
| Author's name       | Author's name        |
| Title               | Title of the Article |
| Publisher           | Title of the Journal |
| Date of publication | Date of publication  |
|                     | Page numbers         |
| X7 / 1 1.1          |                      |

Your source (where did you get the information on this item?) Latest date you can use the material.

The item will be requested by the Public Services Technician, and will be sent from the lending library to the HLGU Library. We will notify you by your HLGU email account that the book has come, and you can pick it up at this library. Please allow 2 weeks for delivery of traditional interlibrary loan items. Electronic items may arrive faster. Fines and fees will vary depending upon the lending library. Students will be notified prior to processing the request if there is a fee so that students may cancel the request if desired.

## RECALLS

Regardless if the item is checked out locally, through MOBIUS, or through traditional interlibrary loan, holds may be placed, and items may be recalled. Items recalled may result in a shorter loan period, and renewals will not be allowed.

PLEASE CHECK OUT AND RETURN YOUR OWN BOOKS. INDIVIDUALS ARE RESPONSIBLE FOR ALL ITEMS CHECKED OUT ON THEIR CARD.

#### **MOBIUS SYSTEM**

MOBIUS stands for Missouri Bibliographic Information User System. It is a consortium of over 80 libraries in Missouri, Iowa, Oklahoma and Texas that have joined together to share one computer system.

There are many parts to this system. In fact, the online catalog has 4 levels HLGU catalog – the local catalog, where you can see what HLGU has <a href="http://Avalon.searchmobius.org/search~88">http://Avalon.searchmobius.org/search~88</a>

AVALON –a regional catalog, where you can see what our cluster has <u>http://Avalon.searchmobius.org/</u>

MOBIUS -- the statewide catalog, where you can see what the state has <u>http://searchmobius.org/</u>

PROSPECTOR -- an extended catalog where you can search libraries in Colorado and Wyoming.

http://searchmobius.org/

#### Some of the advantages of this system:

- 1. Millions of items available with the click of a button.
- 2. Students can see which items are available and which are checked out.
- 3. Students can see their own record, renew books, and see the due date.
- 4. Students can see their professors' course reserves.
- 5. Catalogs are available from any web browser.
- 6. Students are able to check out things from member libraries by either entering your ID number at the request button or by presenting your HLGU ID at their circulation counter.
- 7. Quick service through a delivery service.

#### STUDENTS MUST USE THEIR HLGU ID NUMBER TO REQUEST BOOKS!!!

*Only books from general collections* may be requested. Periodicals, rare books, reference books, reserve books are not available through online requesting. Some audiovisual materials may be requested at the discretion of the lending library. Articles and exact pages of non-circulating books may be requested via interlibrary loan.

Overdue items are unacceptable. Three overdue notices will be sent with the third notice being a bill. **Students will be asked to pay a replacement fee plus a \$20 billing fee per book**. The \$20 is non-refundable even if the book is returned.

Students may have up to 10 MOBIUS items. Please allow 3 business days for delivery.

| <u>MOBIUS</u><br>breakdown    | Local<br>http://Avalon.searchmobius.org/search~S8                                                                              | AVALON     MOBIUS       http://Avalon.searchmobius.org/     http://searchmobius.org/                                                                                                    |  |  |
|-------------------------------|----------------------------------------------------------------------------------------------------|----------------------------------------------------------------------------------------------------|--|--|
| Schools<br>involved           | Hannibal-LaGrange University                                                                                                   | A.T. Still Univ., Central<br>Methodist, Culver-<br>Stockton, MACC,<br>Missouri Valley, State<br>Fair Community College,<br>State Technical College,<br>Truman State, HLGU.80+ Libraries in the states<br>Missouri, Kansas, Texas an<br>Iowa with access to 42<br>libraries in Colorado and<br> |  |  |
| Loan Period for<br>Most Books | Students: 28 days with two 28-day<br>renewals.<br>Faculty/Staff: until May 15th.                                               | Everyone: 28 days with two 28-day renewals.                                                                                                    |  |  |
| Lost book                     | Minimum \$30.00                                                                                                    | Actual replacement +\$20 handling fee                                                                                                    |  |  |
| You need                      | Valid school ID. Must present ID to pick                                                                                       | D to pick up books.                                                                                                    |  |  |
| What can I<br>borrow?         | Books, kits, videos, cassette tapes,<br>CDs, pamphlets, etc can be checked<br>out. Periodicals must be used in the<br>Library. | Books from the general collection only (no reference, reserve or special collection items, no periodicals.) Some audio-visual materials.                                                                                                    |  |  |
| Where can I return items?     | Return anywhere in cluster by due date.                                                                                        | luster by due date. Return anywhe<br>or loaning clus                                                                                                    |  |  |

## MOBIUS CHECK-OUT POLICY OVERVIEW

#### **MOBIUS Members and Clusters**

#### What is a Cluster?

A Cluster is a group of libraries that share a common server. Cluster name is listed after each institution. For a complete list of members, please see:

For a list of members and their cluster, see: <u>https://mobiusconsortium.org/branch-list</u>

## LIBRARY RESEARCH PROCESS

Whether you need to locate a recipe for chocolate mousse or analyze the cost-effectiveness of computerizing a manufacturing process, the research process is the same.

The basic steps in the research process are:

- 1. Define your search topic.
- 2. Gain a general overview and perspective
- 3. Decide what types of material you will need: books, journal articles, etc.
- 4. Locate references to materials
- 5. Locate physical materials
- 6. Scan the item to gauge their usefulness to you
- 7. Read and take notes on your selected sources
- 8. Repeat steps two through seven until you have the information you need
- 9. Write your paper

#### **Step 1 – Define your search topic.**

You must select a topic for your research. Sometimes the professor will select one for you. Sometimes you will be able to pick one yourself.

#### Step 2. – Gain a general overview and perspective

Your topic, or problem, will generally contain several concepts; therefore, it is helpful to define search terms. If you can, separate each concept and begin to think of synonyms, or related words for each concept.

Example: Effect of technology on relationships of young adults

#### Key Concepts and Synonyms

| Technology   | Relationships | Young Adults     |
|--------------|---------------|------------------|
| Internet     | Friendships   | Youth            |
| Social Media | Family        | Teenagers        |
| Cell phones  | Dating        | College students |
| Facebook     | Connections   | Gen Z            |
| YouTube      | Romance       | Twenty-something |

In searching for information on this topic, it might be necessary to search each index under each of these terms.

Every periodical index, catalog and database has a standard list of subject terms that is used consistently throughout that particular index; however, most databases allow keyword searching. If you do not find what you are looking for, please ask a librarian for assistance.

#### Step 3. Decide what types of material you will need

This step has several options: Books, print journals, newspapers, electronic journals, web sites, videos, television shows, etc. Most professors will want two or three different types of material included in your papers.

#### Step 4. Locate references to materials

Searching for books – use one of the catalogs – HLGU, MOBIUS or Worldcat Searching for e-books - use the E-books collection in EBSCOhost Searching in online indexes for journals – use one of the library databases Searching for a web site – use your preferred search engine.

#### Step 5. Locate physical materials

For books, you will need to use the call number to retrieve the item from the shelf or pick it up at a service desk if you requested it online.

For print journals at HLGU, you will need to ask for it at the circulation desk and the staff will get it for you. You may read the article in the library or photocopy it to read it at your convenience.

Electronic articles can be printed. With e-books, you will be limited to a certain number of pages due to copyright restrictions.

- Step 6. Scan the item to gauge their usefulness to you
- Step 7. Read and take notes on your selected sources
- Step 8. Repeat steps two through seven until you have the information you need
- Step 9. Write your paper

## SEARCHING THE ONLINE CATALOG

This is an example of a page from the online catalog:

# http://Avalon.searchmobius.org/search~S8

You may search by keyword, author, title, author & title, journal, magazine & newspaper, numbers, or subjects. You may search any of the libraries in AVALON or all of them. Enter your search terms and click submit. It will bring up a results list.

| Hannibal-    | HLG<br>LaGrange Unive | <b>U</b><br>rsity                     | AVAL®N                                                                                                    |
|--------------|-----------------------|---------------------------------------|----------------------------------------------------------------------------------------------------|
| Library Home | My Library Account    | Course Reserves Help                  | Avalon MOBIUS                                                                                                    |
|              | Keyword               | ▼<br>Dal-LaGrange University ▼ Submit | Search Options<br>Advanced Keyword<br>Author<br>Title<br>Journals, Magazines,<br>Newspapers<br>Numbers<br>Subject (LC)<br>Medical Subject<br>Children's Subject<br><u>Start Over</u> |

Click on underlined title to bring up a record.

| l 1<br>Book | NURSING LEADERSHIP<br>AND MARAGEMENT                                          | entries 1-750           Nursing leadership and management for patient safety and quality care           Murray, Elizabeth J., author.           Philadelphia : F. A. Davis Company, ©2017.           Image: Request |                                                                             |                           |                     |
|-------------|-------------------------------------------------------------------------------|----------------------------------------------------------------------------------------------------|-----------------------------------------------------------------------------|---------------------------|---------------------|
|             | Reviews &<br>More                                                             | LOCATION<br>HLG General<br>Circulating                                                                                                    | CALL NO<br><u>610.73068 M981n</u>                                           | NOTE                      | STATUS<br>AVAILABLE |
| E-Book      | LEADERSHIP<br>LESSONS<br>UPS DRIVER<br>ROM WALLACE<br>ROM WALLACE<br>Primarka | Leadership lessons fr<br>Wallace, Ron (Ronald<br>Oakland, CA : Berrett<br>介介介介介<br><u>Website</u> <u>More</u>                                                                                                    | rom a UPS driver : deliverin<br>G.), author.<br>-Koehler Publishers, [2016] | n <u>g a culture of v</u> | <u>ve, not me</u>   |

A record will show location, call number and availability. To get the print version, you would use the call number to find the book on the shelf. eBook means full text is available online. Just click on the link for online access.

| JOHN STOTT                 | Author Stott, John                                         | R. W.                                                                      |                |                |
|----------------------------|------------------------------------------------------------|----------------------------------------------------------------------------|----------------|----------------|
| ACT                        | Uniform<br>Title Desafios del liderazgo Cristiano. English |                                                                            |                |                |
|                            | Title Problems of                                          | Title Problems of Christian leadership [electronic resource] / John Stott. |                |                |
| PROBLEMS                   | Publication Downers Gro                                    | we, IL : InterVarsity Press,                                               | 2014.          | -              |
| OF CHRISTIAN<br>LEADERSHIP | Rating 会会会会                                                | Rating 🕁 🕁 🕁 🕁                                                             |                |                |
|                            | Connect to                                                 |                                                                            |                |                |
| Reviews                    | EBSCOhost A                                                | Hannibal-LaGrange elec                                                     | tronic book; o | lick to access |
| & More                     | LOCATION                                                   | CALL NO                                                                    | NOTE           | STATUS         |
|                            | HLG Elec<br>Resource                                       | HLG E-book in<br>EB\$COhost                                                |                | AVAILABLE      |

Searching in MOBIUS is very similar.

|         |        |                 | My Book Cart (0 items) |
|---------|--------|-----------------|------------------------|
| Catalog | Search |                 |                        |
|         |        | Advanced Search |                        |

Once you find a book you'd like to request, you may see if it is available.

| < Back to results                                                                                                    |                                                                                                    |                                                                                                    |
|----------------------------------------------------------------------------------------------------|----------------------------------------------------------------------------------------------------|----------------------------------------------------------------------------------------------------|
| STRATEGIC MANAGEMENT<br>Comparison                                                                                                    | Strategic management : competitiveness & globalization. Concepts and cases / Michael A. Hitt, R. Duane Ireland, Robert E. Hoskisson<br>Hitt, Michael A., author.                                                                                                    | Additional actions:                                                                                                    |
| Summary<br>Introduce your studen<br>respected scholars w<br>provides an intellectu<br>with a resource-based<br>competitive advantag<br>MOBIUS - BRIDGE | ts to strategic management with the market-leading text that<br>ho have taught strategic management at all educational level<br>ally rich, yet practical, analysis of strategic management. The<br>d view of the firm to provide students with a complete underst<br>es and create value for stakeholders. Cutti (read more)<br>is | sets the standard for the course area. Written by<br>s, Hitt, Ireland, and Hoskisson's latest edition<br>classic industrial organization model is combined<br>anding of how today's businesses establish |
|                                                                                                    |                                                                                                    |                                                                                                    |
|                                                                                                    |                                                                                                    |                                                                                                    |
| Locations                                                                                                    |                                                                                                    |                                                                                                    |
| Library<br>MOBIUS - TOWERS                                                                                                    | Where is it:<br>MWSU Stacks - Upstairs HD62.17 .P34 2016 AVAIL                                                                                                    | ABLE                                                                                                    |

If it has a due date, that means it is checked out. If it is available, click on the request button.

It will ask with which library are you affiliated? You are affiliated with MOBIUS – Hannibal-LaGrange University.

Click submit above information.

| <b>MOBILIS</b><br>LINKING LIBRARIES                                                                                                    |                                                                                                    |                                                                            |                                                                                                 |                                                                                      |                            |
|----------------------------------------------------------------------------------------------------|----------------------------------------------------------------------------------------------------|----------------------------------------------------------------------------|-------------------------------------------------------------------------------------------------|--------------------------------------------------------------------------------------|----------------------------|
|                                                                                                    |                                                                                                    |                                                                            | eMO eBooks                                                                                      | MOBIUS Libraries                                                                     | Help                       |
| MOBIUS requesting is now available<br>that cannot yet be requested and t<br>requesting through our partner cor<br>participating in borrowing and lend | e between libraries that have resume<br>that delivery times may be delayed dr<br>nsortium, Prospector, is still unavailal<br>ling.<br>Requesting Faith in the shadows : finding Ch<br>Zahn                                                                                                    | d services. P<br>ue to quaran<br>ble. <u>Click her</u><br>nrist in the mid | lease note that it<br>tining of material<br><u>e</u> for a list of MO<br>st of doubt / Austin F | ems may appear a<br>s. At this time,<br>BIUS libraries curr<br>Fischer ; foreword by | vailable<br>ently<br>Brian |
|                                                                                                    | Please choose your library from the o                                                                                                    | drop-down m                                                                | enu below.                                                                                      |                                                                                      |                            |
|                                                                                                    | MOBIUS - Hannibal-LaGrange University<br>MOBIUS - Drury University<br>MOBIUS - East Central College<br>MOBIUS - Evangel University<br>MOBIUS - Fontbonne University<br>MOBIUS - Goldfarb School of Nursing<br>MOBIUS - Hannibal-LaGrange University<br>MOBIUS - Harris-Stowe State University<br>MOBIUS - Jefferson College |                                                                            |                                                                                                 |                                                                                      |                            |

Enter your name, campus ID with HLG on the end, pick up library and pickup location.

Hannibal: Use Hannibal-LaGrange, Hannibal-LaGrange Poplar Bluff: Use Three Rivers College, Three Rivers College Others: check for the nearest MOBIUS library near you.

| Request Verifica                                                                                                    | ation                                                                        |
|----------------------------------------------------------------------------------------------------|------------------------------------------------------------------------------|
| Requesting Faith in<br>doubt / Austin Fisc                                                                                                    | the shadows : finding Christ in the midst of<br>her ; foreword by Brian Zahn |
| Please enter the fol                                                                                                    | lowing information:                                                          |
|                                                                                                    | For example, type "Jane Smith" and then press the TAB key.                   |
| Your Name:                                                                                                    | Julie Andresen                                                               |
|                                                                                                    | For example, type "312312" and then press the TAB key.                       |
| Type your FULL ID<br>number plus your<br>campus code:<br>ATSU(staff), CMU,<br>CS, HLG,<br>KCOM(students),<br>MACC, MVC, SFCC,<br>STC, TSU then TAB |                                                                              |
| Pickup Library:<br>MOBIUS - Hannibal                                                                                                    | -LaGrange University                                                         |
| Pickup Location:                                                                                                    | Hannibal-LaGrange, Library 🗸                                                 |
| Submit                                                                                                    |                                                                              |

If you use the AVALON catalog instead of the MOBIUS catalog, you will also have to enter a PIN or personal identification number. You will be given a chance to create a PIN the first time

you use AVALON. If you forget your PIN, just call the library at ext. 573-629-3132 and we'll be glad to reset it for you.

You may also view your library account online or see what materials an instructor has on reserve. You will need your PIN # to access your account.

| Please enter the following information |                                                                        |
|----------------------------------------|------------------------------------------------------------------------|
| Your Name:                             |                                                                        |
|                                        | For example, type "Jane Smith" and then press the TAB key.             |
| Campus ID Number                       |                                                                        |
|                                        | Type your ID number plus your campus code: CS, HLG, ATSU (staff), KCOM |
| (students), LST, MACC, or TSU.         |                                                                        |
| Please enter or create your PIN:       | Time your DIN Demember this symbol. Contact Cisculation for help       |
|                                        | Type your MN. Remember this number. Contact Circulation for help.      |
| C Eorget Your PIN2 Submit              |                                                                        |

Through view your library account you can renew books or cancel requests at your convenience.

|       | A ITEMS CHE                                                                                              | CKED OUT |                |                                 |                        |
|-------|----------------------------------------------------------------------------------------------------|----------|----------------|---------------------------------|------------------------|
| RENEW | TITLE                                                                                                    | Ratings  | BARCODE        | STATUS                          | CALL NUMBER            |
|       | 3D home architect [kit] / Broderbund.                                                                    |          | 38527100828597 | DUE 05-14-12 Renewed<br>4 times | 728.37 T531<br>Kit1412 |
|       | Moving your library : getting the collection from here to there / Steven Carl Fortriede.                 | 2        | 38527101293684 | DUE 06-28-12 HLG USE<br>ONLY    | 025.1 F744m            |
|       | Countdown to a new library : managing the building project / Jeannette Woodward.                         | సమమ      | 38527101157574 | DUE 06-28-12 LIB USE<br>ONLY    | 022.3 W911c            |
|       | Managing facilities for results : optimizing space for services / Cheryl<br>Bryan for the Public Library |          | 38527101180618 | DUE 06-28-12 HLG USE<br>ONLY    | 022.3 B915m            |

To search Prospector, click on the Prospector button.

|         |            |                 | My Email List (0 items) |
|---------|------------|-----------------|-------------------------|
| Search: | management |                 |                         |
|         |            | Advanced Search | News About MOBIOS       |

It will carry your search through from MOBIUS or you can enter a new search.

|                                                      |                                                            | My Email List (0 items)                                      |
|------------------------------------------------------|------------------------------------------------------------|--------------------------------------------------------------|
| Search: Leadership                                   | X Advanced Search                                          | Prospector <b>Constant</b><br>News About MOBIUS              |
| Results 1 - 25 of 56158                              | 8 for Leadership                                           | MOBIUS & (38796)<br>MOBIUS & (38796)<br>WorldCat & (1500217) |
| Sorted by Relevance   Date   Ti                      | tie                                                        |                                                              |
| Refine by:                                           | Leadership [electronic resource]                           | Request it                                                   |
| Found In<br>Title (27249)                            | 1 Library has this title                                   | Additional actions:                                          |
| Author (2316)                                        | → View full text services.                                 |                                                              |
| Format Books/Journals (51777) DVD/Videos (2294)      | Leadership [electronic resource]<br>Books/Journals   2005- | Request it                                                   |
| Audiobooks (731)                                     | 1 Library has this title                                   | Additional actions:                                          |
| Computer Files (151)<br>more >                       | → Link to Full Text                                        |                                                              |
| Collection<br>Hathi Trust (458)                      | Leadership [electronic resource] / the Chair Academy       | Request it                                                   |
|                                                      | 1 Library has this title                                   | Additional actions                                           |
| English (54936)<br>Spanish (212)<br>Indonesian (116) | → Link to Full Text                                        | Additional actions.                                          |

To request an item, you must select the institution with which you are affiliated.

| Prospector ແ 📖                                      | Advanced Search<br>New Search | 📄 Print      | Help   |  |
|-----------------------------------------------------|-------------------------------|--------------|--------|--|
| <u>Libraries that have</u><br><u>resumed Pre</u>    | <u>ospector</u>               |              | Encore |  |
|                                                     |                               |              |        |  |
| Home Library Selection Screen                       |                               |              |        |  |
| Requesting Radical compassion : finding C<br>Smith. | Christ in the heart of        | the poor / ( | Gary   |  |
| With which institution are you affiliated?          |                               |              |        |  |
| MOBIUS - Hannibal-LaGrange University               |                               |              |        |  |
| Submit above information                            |                               |              |        |  |

Then you will need to enter your name, student ID# with HLG on the end, and Hannibal LaGrange as the pickup library.

Please allow at least two weeks to receive materials from Colorado or Wyoming.

# ARRANGEMENT OF LIBRARY MATERIALS

Our library uses the Dewey Decimal system to classify books. Dewey is arranged by broad subject areas.

|         | DEWEY DECIMAL CLASSIFICATION SYSTEM                                     |
|---------|-------------------------------------------------------------------------|
| 000-099 | General Works (including encyclopedias, periodicals)                    |
| 100-199 | Philosophy and psychology                                               |
| 200-299 | Religion (including mythology)                                          |
| 300-399 | Social Sciences (including economics, law, education, government, etc.) |
| 400-499 | Language (including dictionaries and grammars)                          |
| 500-599 | Pure Science (such as mathematics, chemistry, physics, biology)         |
| 600-699 | Technology (applied sciences, including agriculture, engineering, etc.) |
| 700-799 | Arts and recreation (including painting, music, etc.)                   |
| 800-899 | Literature and rhetoric (including poetry, plays, etc.)                 |
| 900-999 | History, geography, and biography                                       |

In our library, biographies are usually in 920-929, but it is also advisable to look in the subject catalog under the person's name. Biographies are usually grouped together by the subject; for example, most of the books about George Washington will be in one place.

#### Other Parts of HLGU Call numbers - Area Designations - Prefixes & Postfixes.

Some call numbers will have extra information at the beginning or end of a call number. These are called prefixes and postfixes. These are the prefixes and postfixes used at Roland Library in Hannibal and their locations.

| Abbrev.             | Description                                           | Location                          |
|---------------------|-------------------------------------------------------|-----------------------------------|
| AR                  | Archives                                              | Archives                          |
| CA                  | Cassettes                                             | Southeast stacks                  |
| CD                  | Compact Disk                                          | Southeast stacks                  |
| Chr. Rom            | Christian Romance                                     | Southeast stacks                  |
| CUR-LAB             | Education Curriculum Lab Materials                    | Southeast stacks                  |
| DVD                 | DVD's                                                 | Southeast stacks                  |
| E                   | Easy                                                  | Southeast stacks                  |
| EQ                  | Equipment                                             | Equipment room                    |
| GR                  | Guided Reading                                        | Southeast stacks                  |
| HLG Authors         | Books written by HLGU Faculty, Staff &                | Alumni Southwest stacks           |
| J                   | Juvenile                                              | Southeast stacks                  |
| KIT                 | Kit                                                   | Southeast stacks                  |
| NC                  | Newcomen Pamphlet                                     | Southeast stacks                  |
| Р                   | Pamphlet                                              | Southeast stacks                  |
| PF                  | Play File                                             | Southeast stacks                  |
| Q                   | Quarto                                                | Southeast stacks                  |
| R                   | Reference                                             | Southwest stacks                  |
| RBC                 | Rare Book Collection                                  | Archives                          |
| Software            | Software programs                                     | Archives                          |
| SR                  | Sound Recording                                       | Remote Storage*                   |
| Thesis              | Thesis & Dissertations                                | Southwest stacks                  |
| VF                  | Vertical File                                         | Archives                          |
| VID                 | Video                                                 | Southeast stacks                  |
| YA                  | Young Adult                                           | Southeast stacks                  |
| *Indicates those ma | aterials designated as restricted access which can be | obtained at the circulation desk. |

If you have trouble locating anything, please ask the staff for assistance.

#### **OTHER LIBRARIES**

Other libraries including some in MOBIUS use the Library of Congress System. It divides things by alphabet.

| А  | General Works               | М  | Music                             |
|----|-----------------------------|----|-----------------------------------|
| B. | Philosophy and Religion     | Ν  | Fine Arts                         |
| C. | History – Auxiliary Science | Р. | Language Arts and Literature      |
| D  | History and topography      | Q  | Science                           |
| Е  | American History General    | R  | Medicine                          |
| F  | American History Local      | S  | Agriculture                       |
| G  | Geography and Anthropology  | Т  | Technology                        |
| Н  | Social Sciences             | U  | Military Science                  |
| J  | Political Science           | V  | Naval Science                     |
| Κ  | Law                         | Ζ  | Bibliography and Library Science. |
| L. | Education                   |    |                                   |

Note: the letters I, O, W, X, and Y are omitted. These have been reserved for future expansion of the classification system.

#### **SEARCHING FOR BOOKS**

The catalog is the main entry point in every library since it contains a bibliographic record of every book and non-print item the library possesses. Our library catalog is accessible on the Internet. The web addresses are

https://Avalon.searchmobius.org/search~S8/ - public access catalog https://searchmobius.org/ - MOBIUS Union Catalog

When you have located an interesting item, there are definite pieces of information you should write down or print out such as the call number and the full bibliographic citation.

#### The Call Number

Copy the entire call number which appears in a box in the middle of a bibliographic record. You will need it to locate the book. Two samples of complete call numbers look like these:

| Dewey Decimal System | Library of Congress System |
|----------------------|----------------------------|
| 658.45               | BS2535.2                   |
| D495g                | G85                        |
|                      | 1982                       |

Simply copying the first line of the call number is not enough. All lines are essential to locate a book. You would then take this information with you and pull the book from the shelf.

#### The Full Bibliographic Citation

The catalog record clearly lists all information needed for your bibliography, such as author, title, publication date and place, name of publisher, copyright date, series, etc.

## **Example of a Library Record**

| Author<br>Title<br>Publication<br><u>Rating</u> | nor Hallowell, Edward M., author.<br>tle Driven to distraction at work : how to focus and be more productive / Edward M. Hallowell, MD.<br>ion Boston, MA : Harvard Business Review Press, ©2015.                                                                                                    |             |           |  |  |
|-------------------------------------------------|----------------------------------------------------------------------------------------------------|-------------|-----------|--|--|
|                                                 | LOCATION                                                                                                    | CALL #      | STATUS    |  |  |
|                                                 | HLG General Circulating                                                                                                    | 158.7 H193d | AVAILABLE |  |  |
|                                                 | Text call number                                                                                                    |             |           |  |  |
| Description                                     | viii, 247 pages : illustrations ; 25 cm                                                                                                    |             |           |  |  |
| Summary                                         | "Hallowell, known for his work with children and adults, now identifies the underlying reasons why people really lose their ability<br>to focus at workwhere many of today's adults feel distracted and unproductive. He explains why commonly offered solutions like<br>"learn to manage your time better' or 'make a to-do list' just don't work because they don't address the deeper, underlying issues of<br>mental distraction" Provided by publisher. |             |           |  |  |
| Subjects                                        | Subjects Distraction (Psychology)<br>Attention.                                                                                                    |             |           |  |  |
|                                                 | Time management.<br>Psychology, Industrial.                                                                                                    |             |           |  |  |

## **REFERENCE BOOKS**

Reference books are those which you would not normally read through but which give brief or general facts for quick reference. The three major types of reference books are language dictionaries, general encyclopedias, and subject reference books. Particular points to watch for are the copyright date, the authority of the editors and staff, and the arrangement of the information. Reference material may not be taken out of the library.

#### Valuable print resources:

<u>Bible Commentaries</u> - for help in understanding Bible passages <u>Grove's Dictionary Of Music And Musicians</u>. - for music information <u>Literary Criticisms</u> - for information about authors <u>Statistical Abstracts</u> - for statistics on the United States <u>World Almanac</u> for statistics on the world

#### IF YOU CANNOT FIND THE BOOK

If the book you want is not on the shelf, check the surrounding tables as someone else may be using it. It could also be checked out, at the bindery, lost or stolen. You should check at the circulation desk. Ask the librarian for help either to locate it or to request it on interlibrary loan from another library.

#### PERIODICALS AND INDEXES

One of the most used sources of information is a journal article. The library has approximately 300 current print journals and may obtain copies of articles in many more. For the most part we recommend students use our online databases as an index to find reliable articles. Some databases include both citations and full-text.

A citation indicates the article title, author, magazine title, volume number, page number and periodical date. Be sure to copy the entire citation so you may find the article more easily.

The following is an example of a citation found in a periodical index under the subject JUVENILE DELINQUENCY:

- [a] JUVENILE DELINQUENCY
- [b] Return to school: counseling juvenile delinquents
- [c] N. Henry Today Educ. 63: 42-4 Ja'02

| [b] | [e] | ٢f٦ | [თ] |
|-----|-----|-----|-----|
| lal |     | 111 | IBI |

- a) Subject of the article
- b) Title of the article
- c) Author of the article
- d) Name of the magazine in which it appeared (Today's Education)
- e) The volume number of the magazine
- f) The pages on which the article appeared in the magazine
- g) The date of the magazine (January 2002)

Indexes often make use of abbreviations and will frequently abbreviate the title of the magazine.

An abstract service is an index to periodicals, books, scholarly publications, etc. It differs from other indexes in that a brief summary, or abstract, of the article or book is included.

EBSCOhost is an example of an online index which has the capacity to provide some full text articles. EBSCOhost can be accessed from home. You should be able to access via your student portal. If not, please contact the library

Once you have compiled your list of articles to be read, your task is to locate them.

First, check the periodicals holdings list of the library you are in. Most will have a bibliographic record in the online catalog.

Bound periodicals are located in the southwest stacks. Microfiche must be obtained from the library staff. The microfiche/ film reader is available in the archives room. Please ask for assistance in using it. Periodicals, microfilm, microfiche and current issues must be used in the library. PERIODICALS MAY NOT BE CHECKED OUT OF THE LIBRARY.

Some things to consider when choosing periodical articles to read are:

- 1. The title of the article may show what it covers.
- 2. The length of the article may indicate how detailed the treatment is.
- 3. The periodical it is in may suggest whether the article is popular or scholarly, broad or detailed.
- 4. The availability of the periodical in the library or through interlibrary loan may determine use.

### OLDER MEDIA AND THE LISTENING AREA

Audio materials are catalogued and included in the online catalog. The "R" in front of a single line number indicates it is a music record. Spoken records will have two lines of numbers and letters. Give this number to the librarian, who will give you the record and a set of headphones. Records and cassettes may be checked out for 28 days. The listening area is located in the computer lab.

#### SOFTWARE

We have several useful programs loaded onto the hard drive of various computers. To locate software, ask the library staff. If it is the first time you have used that particular program, the library staff will be glad to give you some instruction.

#### **EQUIPMENT:** Available for institutional use only.

Green screen kit, 16 mm. projectors, cassette recorders, data/video projector, digital still cameras, I-pad mini, kindle, lap desks, laptops, record players, screen, slide projector, speakers, transparency projectors, tripods, VCR's, video cameras, white boards and more.

#### **E-BOOKS**

Over 300,000 eBooks are available full text online. They are accessible from the library catalog by clicking on the link in the bibliographic record. To access eBooks off campus, see the instructions for remote access. Please contact library staff for assistance.

## **ONLINE RESOURCES**

APA PsycArticles: full text articles in psychology
BUSINESS SOURCE full text business publications including SWOT analysis, market reports, etc. available through EBSCOhost
CINAHL full text nursing and medical information.
EBSCOhost - general periodicals, business & health information
EDUCATION Full-Text offers full text articles in the area of teacher education.
Learning Express Library Learn about resumes, job hunting and test prep for civil service, Praxis, law enforcement exams, and more!

All databases can be accessed off campus through the student portal. For personalization, create a login from on the Hannibal campus. If you are on a different campus, please contact the library staff to create a personalized login for you.

#### Electronic database access from home

If you need access to HLGU's <u>online databases</u> (journals and eBooks) or <u>library catalog</u>, here's how to login:

When you click on a library link (in the database or library catalog)

- Enter your name
- Your HLGU student or employee ID # with HLG on the end
  - example: A0000012345HLG
- Enter your PIN #

(Note: you create your PIN the first time that you login. Or use the forget PIN number link to reset it)

| Your Name                                                 |                                                                                                    |
|-----------------------------------------------------------|----------------------------------------------------------------------------------------------------|
|                                                           | For example, type "Jane Smith" and press                                                                                                    |
| AB                                                        |                                                                                                    |
| ampus ID Number                                           |                                                                                                    |
|                                                           | Type your FULL ID number plus your                                                                                                    |
| ampus code: ATSU(st<br>then TAB                           | aff), CMU, CS, HLG, KCOM(students), MACC, MVC, SFCC, STC, TSU                                                                                          |
| Entor your DIN:                                           |                                                                                                    |
| Litter your Plint                                         |                                                                                                    |
| Litter your PIN:                                          | Type your PIN*.                                                                                                    |
| "If you do not have a PIN,<br>'Submit." If you have forge | Type your PIN*.<br>leave this field blank. You will then be prompted to create one after clicking<br>otten your PIN, click the link below to reset it. |
| 'If you do not have a PIN,<br>Submit." If you have forg   | Type your PIN*.<br>leave this field blank. You will then be prompted to create one after clicking<br>otten your PIN, click the link below to reset it. |

If you have trouble accessing our online resources, please email us at <u>library@hlg.edu</u> or call the library at 573-629-3132 to reset your library PIN.

ERROR Message: If you get an EZproxy message, this is a old link and it will not work.

*NOTE:* The library staff cannot reset campus network passwords. Use the <u>forgot</u> <u>password</u> link on the login screen to reset your password.

• If there is a problem resetting your campus network password, contact the IThelpdesk at 573-629-3032 or <u>ithelpdesk@hlg.edu</u>.

#### Once you login, it will take you to the databases page. You may select from any on the list.

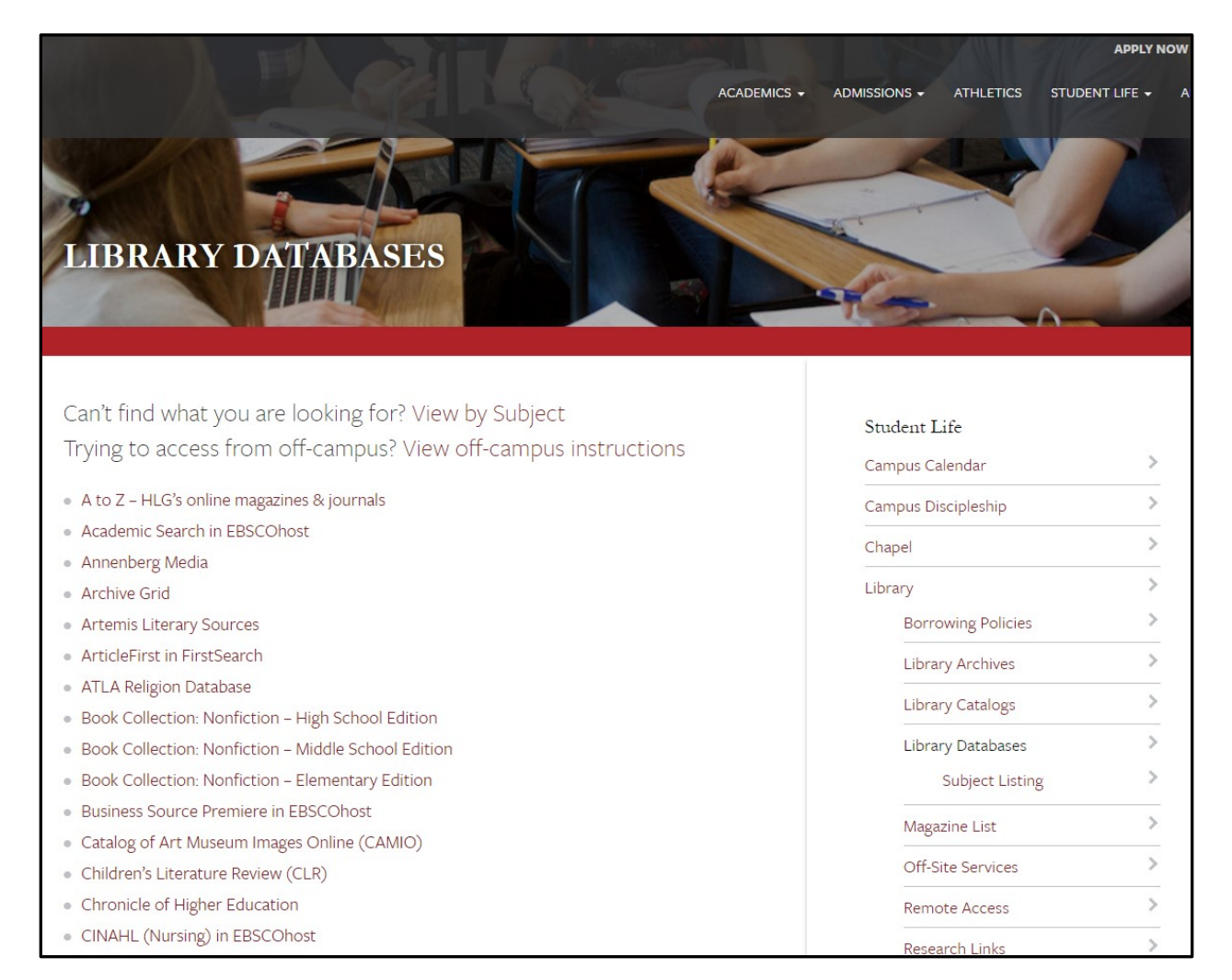

#### **EBSCOHOST**

From the library database webpage, you can select any of the databases that say in EBSCOhost. Most will take you directly to that database. If you click on EBSCOhost, it will bring up another screen with some choices. Choose EBSCOhost Databases. (If you have a low end computer, you might choose Ebscohost Text Only – it will bring up the simpler information without pictures, full image or internet hyperlinks)

| EBSCO                  |                              |                    |
|------------------------|------------------------------|--------------------|
| Select New Service     |                              | EBSCO Support Site |
| Hannibal lagr          | IANGE COLLEGE                |                    |
| EBSCO                  | EBSCOhost Databases          |                    |
| EBSCOhost<br>Text Only | EBSCOhost Text Only          |                    |
|                        | Business Searching Interface |                    |
|                        | Student Research Center      |                    |

Next choose a database by clicking in the little box to the left. A checkmark should appear. Masterfile Elite or Academic Search Elite is recommended for the Adult Degree Completion Program. Business Source may be of special help to those in the organizational management program. Then click enter.

| SCO                                           | Choose Databases Select another EBSCO service To search within a single database, click the database name listed below. To select more than one database to search, check the boxes next to the databases and click <i>Continue</i> .                                                                                                    | HANNIBAL LAGKANGE CULLEG                                                                                           |
|-----------------------------------------------|----------------------------------------------------------------------------------------------------|----------------------------------------------------------------------------------------------------|
| Continue                                      |                                                                                                    |                                                                                                    |
| Select / de                                   | select all                                                                                                    |                                                                                                    |
| Maste<br>Design<br>dating<br>164,42<br>a comp | IFILE Premier<br>ed specifically for public libraries, this multidisciplinary database provides full text for nearly 1,750 general reference public<br>as far back as 1975. Covering virtually every subject area of general interest, <i>MasterFILE Premier</i> also contains full text for<br>4 primary source documents, as well as an Image Collection of 440,207 photos, maps & flags. This database is updated da<br>lete title list. Click here for more info. Click here for a complete title list. Click here for more info.<br>List | ations with full text information<br>nearly 500 reference books and<br>aily via EBSCO <i>host</i> . Click here for |
| Acader<br>Acader<br>2,000 j<br>journal        | mic Search Elite<br>nic institutions worldwide depend on this database as their core resource of scholarly information. Academic Search Elite of<br>ournals, including more than 1,550 peer-reviewed titles. This multi-disciplinary database covers virtually every area of aca<br>s have PDF images back to 1985. This database is updated on a daily basis via EBSCO <i>host</i> .<br>List È More Information                                                                                                    | contains full text for more than<br>demic study. More than 140                                                     |

Type in your topic, and click on the search button. This should bring up a list of matching citations.

| Searching: Academic Search Eller, state in Select a Field (optional)      Search Clear     Search Advanced Search Visual Search Field (optional)      Search Clear     Search Advanced Search Visual Search Field (optional)      Search Advanced Search Visual Search Visual Search Field (optional)      Search Advanced Search Visual Search Visual S | IEIP           |
|----------------------------------------------------------------------------------------------------|----------------|
| File       Edit       View       Favorites       Tools       Help         Image: Search       Image: More       Sign In to My EBSCOhost:       Advanced Search       Image: More       Sign In to My EBSCOhost:       Mew Featurest       Ask-A-Librarian         New Search       Subjects       Publications       Image: More       Sign In to My EBSCOhost:       Image: More       Sign In to My EBSCOhost:       Mew Featurest       Ask-A-Librarian         Searching:       Academic Search Elite,s:       Choose Databases >       HANNIBAL LAGRANGE COL         Wal-mart       *       Select a Field (optional)       Search       Clear       Mexical Rook         and v      s       *       Select a Field (optional)       Add Rook       Basic Search       Visual Search       Search       Frederices >                                                                                                    | telp ▲<br>LEGE |
|                                                                                                    | eset           |
| New Search       Subjects       Publications       Images       More       Sign In to My EBSCOhost       Mer Featurest       Ask-A-Librarian         Searching:       Academic Search Elite, stat       Chose Databases >       HANNIBAL LAGRANGE COL         Wal-mart       in       Search       Clear       Images         and       in       Search       Search       Clear       Images         and       in       Select a Field (optional)       stdd Row       Basic Search       Visual Search         Basic Search       Advanced Search       Visual Search       Search       Preferences >       Images                                                                                                    | Help           |
| Searching: Academic Search Elite, Choose Databases > HANNIBAL LAGRANGE CON<br>Wal-matin Select a Field (optional)<br>andin Select a Field (optional)<br>andin Select a Field (optional)<br>Basic Search   Visual Search   Search   Story/Alerts   Preferences >                                                                                                    | LEGE<br>eset   |
| Wal-mart       *n       Select a Field (optional)       Search       Clear       Clear         and       *n       Select a Field (optional)       *       add Row         and       *n       Select a Field (optional)       *       add Row         Basic Search       Advanced Search       Visual Search       Search History/Alerts       Preferences >                                                                                                    | Eeset          |
| and v in Select a Field (optional) v<br>and v in Select a Field (optional) add Row<br>Basic Search   Advanced Search   Search   Search   Hstory/Alerts   Preferences >                                                                                                    | eset           |
| and v Select a Field (optional) Add Row<br>Basic Search   Advanced Search   Visual Search   Search History/Alerts   Preferences »                                                                                                    | E              |
| Basic Search   Advanced Search   Visual Search   Search History/Alerts   Preferences »                                                                                                    | eset 🗐         |
|                                                                                                    | eset           |
| Courte On View                                                                                                    | eset           |
| scarch uptions                                                                                                    |                |
| Search modes 2 O Boolean/Phrase Apply related words                                                                                                    |                |
| S Find all my search terms also search within full □                                                                                                    |                |
| Find any of my search terms text articles                                                                                                    |                |
| SmartText Searching Hint                                                                                                    |                |
| Limit your results                                                                                                    |                |
| Full Text V Publication                                                                                                    |                |
| Published Date from Month Vear: Scholarly (Peer                                                                                                    |                |
| Reviewed) Journals                                                                                                    |                |
| Number of Pages                                                                                                    |                |
| Cover Story                                                                                                    |                |
|                                                                                                    |                |
| Image Quick View Types Black and White Photograph Chart PDF Full Text                                                                                                    |                |
| Coor Photograph Diagram References Available                                                                                                    |                |
|                                                                                                    |                |
| Special limiters for Academic Search Elite                                                                                                    | _              |
|                                                                                                    | ~              |

Click on the full text icon to retrieve the article.

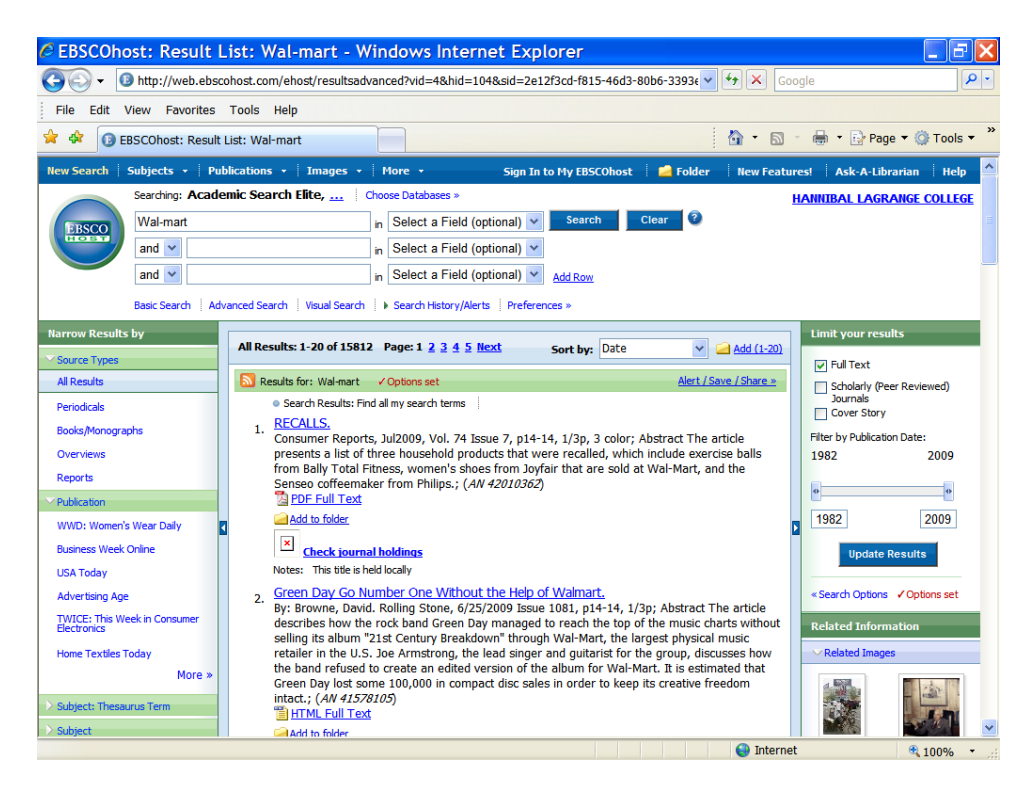

Click on the print button at the top of the window to print out the article. Select the format, and click print. You may have a print box that pops up, depending upon your computer. Click print once you have made any adjustments to your selection.

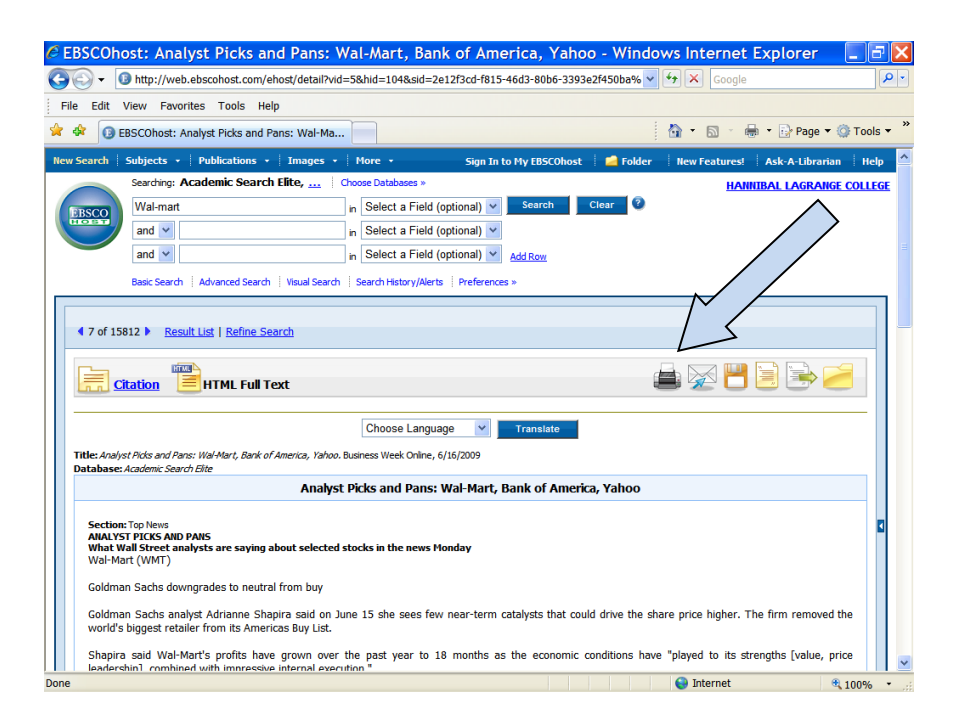

For instructions on how to set up a personalized folder in EBSCOhost or how to access eBooks via your mobile device, see our tutorials web page.

Tutorials are available on our website: https://www.hlg.edu/student-life/library/tutorials/

# **CLOSING REMARKS**

You are always welcome in the library. We want to help you find all the information you need or want. So please help us by obeying all rules, returning materials on time, and telling us what you need early. If you have questions, please ask.

#### Nondiscrimination Statement

Hannibal-LaGrange University complies with all federal and state nondiscrimination laws and does not engage in prohibited discrimination on the basis of race, color, sex, religion, disability, national or ethnic origin or ancestry, military or veteran's status, or genetic information in either employment or the provision of services. As an institution controlled by the Missouri Baptist Convention, the University is exempted from some provisions of nondiscrimination laws, including the prohibition against religious discrimination in employment under Title VII of the Civil Rights Act of 1964, and, to the extent compliance would conflict with the University's religious tenets, the prohibition against sex discrimination under Title IX of the Education Amendments of 1972.

A **student** or one seeking admission to Hannibal-LaGrange University, who claims to have been unlawfully discriminated against due to any University regulation, policy, or the official action of any University employee should submit a written complaint to Mr. Joshua Pierce at HLGU, 2800 Palmyra Road, Hannibal, Missouri, 63401 or via email at Joshua.Pierce@hlg.edu

An **employee** or one seeking employment who claims to have been unlawfully discriminated against due to any University regulation, policy, or the official action of any University employee should submit a written complaint to Ms. Jordahn Leonard at Business Office, 2800 Palmyra Road, Hannibal, Missouri, 63401 or via email at Jordahn.Leonard@hlg.edu